## Caso práctico II: Registro y navegación en UDDI de GBIF

## →Registro automático en el UDDI de gbif

- Acceder a la URL: <u>http://www.gbif.org/DataProviders/registerme</u>

- Rellenar el primer campo de texto con el punto de acceso de nuestro DiGIR Provider. Por ejemplo <u>http://digir.server.name/digir/DiGIR.php</u>

- Seleccionar el participante de GBIF de tu área, país y presiona el botón Accept.

Tu proveedor será registrado y el GBIF Helpdesk (<u>helpdesk@gbif.org</u>) informará al gestor del Nodo del dominio seleccionado.

## →Navegación por el GBIF UDDI

- → Encontrar la información que ha sido registrada en el UDDI registry concerniente a tu proveedor:
- 1. Acceder a la URL <u>http://registry.gbif.net</u>.
- 2. Click sobre el enlace *Find business* situado debajo en la parte derecha de la página.
- Introduce % en el campo Business name\*: y pulsa sobre el botón de búsqueda (Search).
- 4. Entra en el enlace de tu institución (<your institution>).
- 5. Navega por los diferentes enlaces.

 $\rightarrow$  Encuentra todas las entradas de negocio correspondientes a Proveedores de datos bajo un nodo Participante:

- 1. Acceder a la URL http://registry.gbif.net.
- 2. Entrar en el enlace navegación (Browse) bajo el árbol de Taxonomía (Taxonomies).

- 3. Entra en el enlace gbif:nodes.
- 4. Hacer clic en el enlace de Spain en la parte de Categorías (Categories).
- 5. Presiona sobre el botón encontrar negocios (Find business).